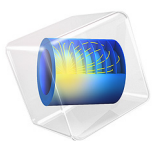

# Time-Dependent Optimization

# Introduction

Nonlinear systems that are driven by a sinusoidal excitation often evolve toward a periodic steady-state solution. Such systems occur in electromagnetics, plasma physics, and electrochemistry.

## Model Definition

The test model solves the following ordinary differential equation:

$$\left(\frac{1}{f}\right)\frac{du}{dt} = a\sin^2(\omega t) - bu - cu^2 \tag{1}$$

where *a* is 0.25, *b* is 0.05, and *c* is 0.015. The frequency, *f*, is set to 1. Because the equation is nonlinear (due to the  $u^2$  term), it cannot be reformulated in the frequency domain by taking its Fourier transform. This ordinary differential equation is representative of the evolution of electronically excited metastable states in a capacitively coupled plasma. The initial value of *u* is set to be 0.25. For these conditions, it takes about 100 periods before *u* reaches its periodic steady-state solution. In a real plasma, it can take more than 100,000 RF cycles before the plasma has attained its periodic steady-state solution. Solving such a problem for so many RF cycles creates an insurmountable computational burden.

The periodic steady-state solution can be immediately computed using time-dependent optimization. A control variable,  $u_0$ , is used as the initial condition for Equation 1. Next, an objective function is defined as:

$$g = (u - u_0)^2$$

When performing time-dependent optimization, the objective function is only evaluated at the last solution time. Thus, the global objective function seeks to make the initial value of u equal to the final value of u after exactly one period. This corresponds to the periodic steady-state solution to the problem.

The time evolution of u is plotted in Figure 1. A close-up of the final few periods is plotted in Figure 2. This shows that u has indeed reached its periodic steady-state solution.

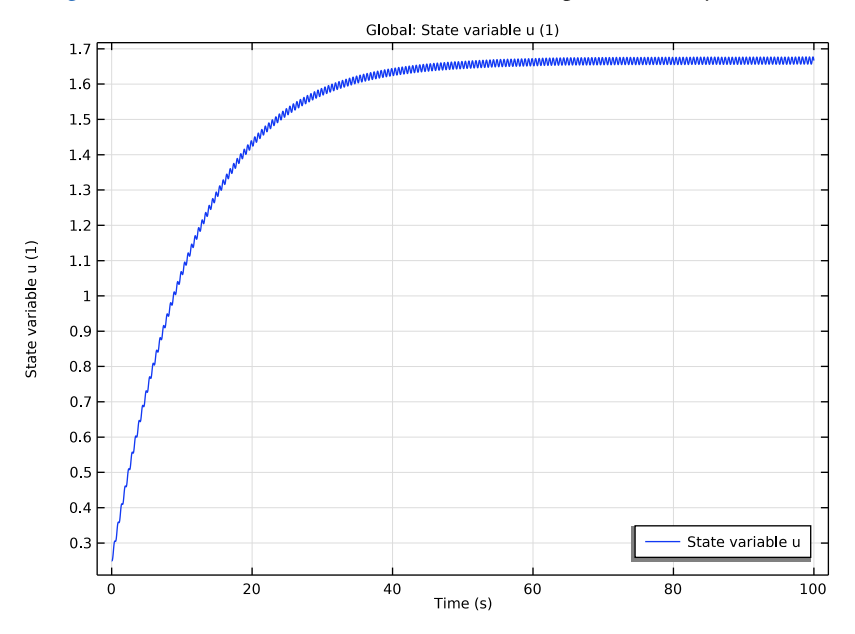

Figure 1: Plot of the evolution of u from its initial value of 0.25. There is a slow, steady increase in u over the first several periods along with oscillations at twice the driving frequency.

It is also obvious from Figure 2 that over 1 period, the value of u at the beginning of the period is the same as at the end of the period. In Figure 3 the solution computed by the optimization solver is shown. Note that the forward problem is only solved for 1 period. In total the optimization solver computes the solution to the forward problem only 6 times resulting in a much reduced simulation time.

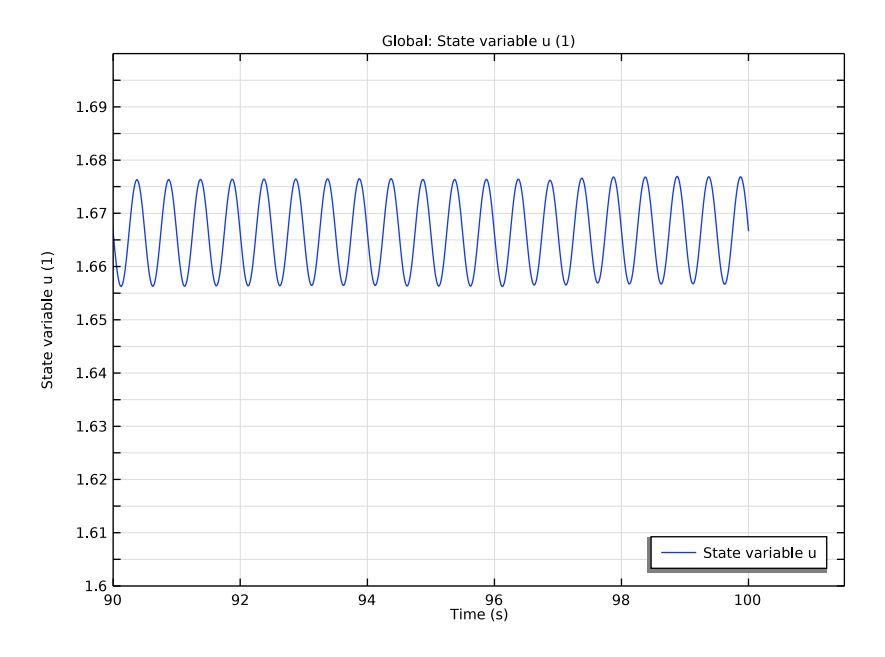

Figure 2: Close up of the last several cycles of the forward problem. The model has clearly reached its periodic steady state solution after 100 cycles.

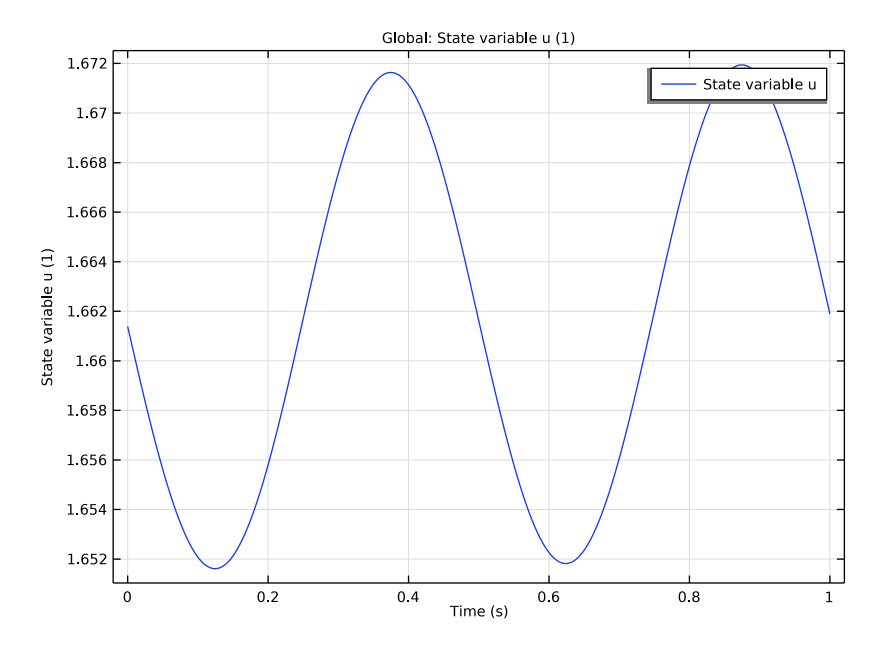

Figure 3: Plot of the solution computed by the optimization solver.

# Reference

1. D.P. Lymberopoulos and D.J. Economou, "Fluid simulation of glow discharges: Effect of metastable atoms in argon," *J. Appl. Phys.* vol. 73, no. 8, 1993.

**Application Library path:** Optimization\_Module/Parameter\_Estimation/ time\_dependent\_optimization

Modeling Instructions

From the File menu, choose New.

NEW

In the New window, click 🔗 Model Wizard.

#### MODEL WIZARD

- I In the Model Wizard window, click 0D.
- 2 In the Select Physics tree, select Mathematics > ODE and DAE Interfaces > Global ODEs and DAEs (ge).
- 3 Click Add.
- 4 Click  $\bigcirc$  Study.
- 5 In the Select Study tree, select General Studies > Time Dependent.
- 6 Click 🗹 Done.

## GLOBAL DEFINITIONS

Parameters 1

- I In the Model Builder window, under Global Definitions click Parameters I.
- 2 In the Settings window for Parameters, locate the Parameters section.
- **3** In the table, enter the following settings:

| Name | Expression | Value     | Description       |
|------|------------|-----------|-------------------|
| а    | 0.25       | 0.25      | ODE constant 1    |
| b    | 0.05       | 0.05      | ODE constant 2    |
| С    | 0.015      | 0.015     | ODE constant 3    |
| u0   | 0.25       | 0.25      | Initial value     |
| f    | 1[Hz]      | I Hz      | Frequency         |
| w    | 2*pi*f     | 6.2832 Hz | Angular frequency |

## GLOBAL ODES AND DAES (GE)

Define the ordinary differential equation with the periodic forcing function.

Global Equations 1 (ODE1)

- I In the Model Builder window, under Component I (compl) > Global ODEs and DAEs (ge) click Global Equations I (ODE1).
- 2 In the Settings window for Global Equations, locate the Global Equations section.
- **3** In the table, enter the following settings:

| Name | f(u,ut,utt,t) (I)                 | Initial value<br>(u_0) (1) | Initial value<br>(u_t0) (1/s) |
|------|-----------------------------------|----------------------------|-------------------------------|
| u    | ((1/f)*ut-a*sin(w*t)^2+b*u+c*u^2) | u0                         | 0                             |

## STUDY I

The model needs to be solved for 100 periods before it reaches its periodic steady state solution.

## Step 1: Time Dependent

- I In the Model Builder window, under Study I click Step I: Time Dependent.
- 2 In the Settings window for Time Dependent, locate the Study Settings section.
- 3 From the Tolerance list, choose User controlled.
- 4 In the **Relative tolerance** text field, type 1e-5.
- 5 In the **Output times** text field, type range (0,0.01,100).

#### Solution 1 (soll)

- I In the Study toolbar, click **Show Default Solver**.
- 2 In the Model Builder window, expand the Solution I (soll) node, then click Time-Dependent Solver I.
- **3** In the **Settings** window for **Time-Dependent Solver**, click to expand the **Absolute Tolerance** section.
- 4 From the Tolerance method list, choose Manual.
- 5 In the Absolute tolerance text field, type 0.0001.
- 6 In the Study toolbar, click **=** Compute.

## RESULTS

## ID Plot Group I

- I In the Settings window for ID Plot Group, locate the Legend section.
- 2 From the Position list, choose Lower right.
- 3 In the ID Plot Group I toolbar, click 💿 Plot.

## ID Plot Group 2

- I Right-click Results > ID Plot Group I and choose Duplicate.
- 2 In the Settings window for ID Plot Group, locate the Axis section.
- 3 Select the Manual axis limits checkbox.
- 4 In the **x minimum** text field, type 90.
- 5 In the y minimum text field, type 1.6.
- 6 In the y maximum text field, type 1.7.
- 7 In the ID Plot Group 2 toolbar, click 💿 Plot.

## ROOT

Now add another study with an **Optimization** step which can be used to immediately compute the periodic steady state solution for the differential equation.

## ADD STUDY

- I In the Home toolbar, click  $\stackrel{\text{res}}{\longrightarrow}$  Add Study to open the Add Study window.
- 2 Go to the Add Study window.
- 3 Find the Studies subsection. In the Select Study tree, select General Studies > Time Dependent.
- 4 Click Add Study in the window toolbar.
- 5 In the Home toolbar, click 2 Add Study to close the Add Study window.

## STUDY 2

## Step 1: Time Dependent

- I In the Settings window for Time Dependent, locate the Study Settings section.
- 2 In the **Output times** text field, type range(0,0.002,1).
- 3 From the Tolerance list, choose User controlled.
- 4 In the **Relative tolerance** text field, type 1e-5.

#### Optimization

- I In the Study toolbar, click of Optimization and choose Optimization.
- 2 In the Settings window for Optimization, locate the Optimization Solver section.
- 3 From the Method list, choose IPOPT.

Add the difference between initial and final value in a cycle as error measure to be minimized.

4 Locate the Objective Function section. In the table, enter the following settings:

| Expression     | Description   | Evaluate for   |
|----------------|---------------|----------------|
| (comp1.u-u0)^2 | Squared error | Time Dependent |

Next, add the initial value as control parameter and set suitable bounds to help the solver.

5 Locate the Control Variables and Parameters section. Click + Add.

6 In the table, enter the following settings:

| Parameter name     | Initial value | Scale | Lower bound | Upper bound |
|--------------------|---------------|-------|-------------|-------------|
| u0 (Initial value) | 0.25          | 1     | 0           | 5           |

Solution 2 (sol2)

- I In the Study toolbar, click **here** Show Default Solver.
- 2 In the Model Builder window, expand the Solution 2 (sol2) node.
- 3 In the Model Builder window, expand the Study 2 > Solver Configurations >
  Solution 2 (sol2) > Optimization Solver 1 node, then click Time-Dependent Solver 1.
- **4** In the **Settings** window for **Time-Dependent Solver**, click to expand the **Absolute Tolerance** section.
- 5 From the Tolerance method list, choose Manual.
- 6 In the Absolute tolerance text field, type 1e-5.
- 7 In the **Study** toolbar, click **= Compute**.

The solver will issue a warning as a reminder that the objective function is only evaluated at the final time — which is indeed the desired behavior in this model.

## RESULTS

ID Plot Group 3

I Click the **Zoom Extents** button in the **Graphics** toolbar.

The periodic steady state solution is obtained (compare to Figure 2).

# 10 | TIME-DEPENDENT OPTIMIZATION